# Anleitung Videoaufzeichnung für Beitrag zur FOSSGIS-Konferenz 2021

OBS und Video-Upload

# A. OpenBroadcaster Software Studio

(OBS) für das jeweilige Betriebssystem installieren. Download Software: <u>https://obsproject.com/de</u>

#### ; OBS erklärt

Peter Körner erklärt wie Sie die Open Broadcast Studio Software (OBS) einsetzen, um Vorträge und Webinare auf YouTube zu streamen. Die Informationen zum Streaming sind für die Konferenz nicht relevant, darum kümmert sich das Regieteam. Hier gehts zum crash-Kurs -TechTalk: <u>https://www.youtube.com/watch?</u> v=\_BmumrNgBJI

Eine weitere Anleitung hat Frederik Ramm für die SOTM erstellt, diese ist zu finden unter:

https://wiki.openstreetmap.org/wiki/State\_of\_the\_Map\_2020/Tutorial\_Pre-Recorded\_Talk

# B. Ansicht OBS

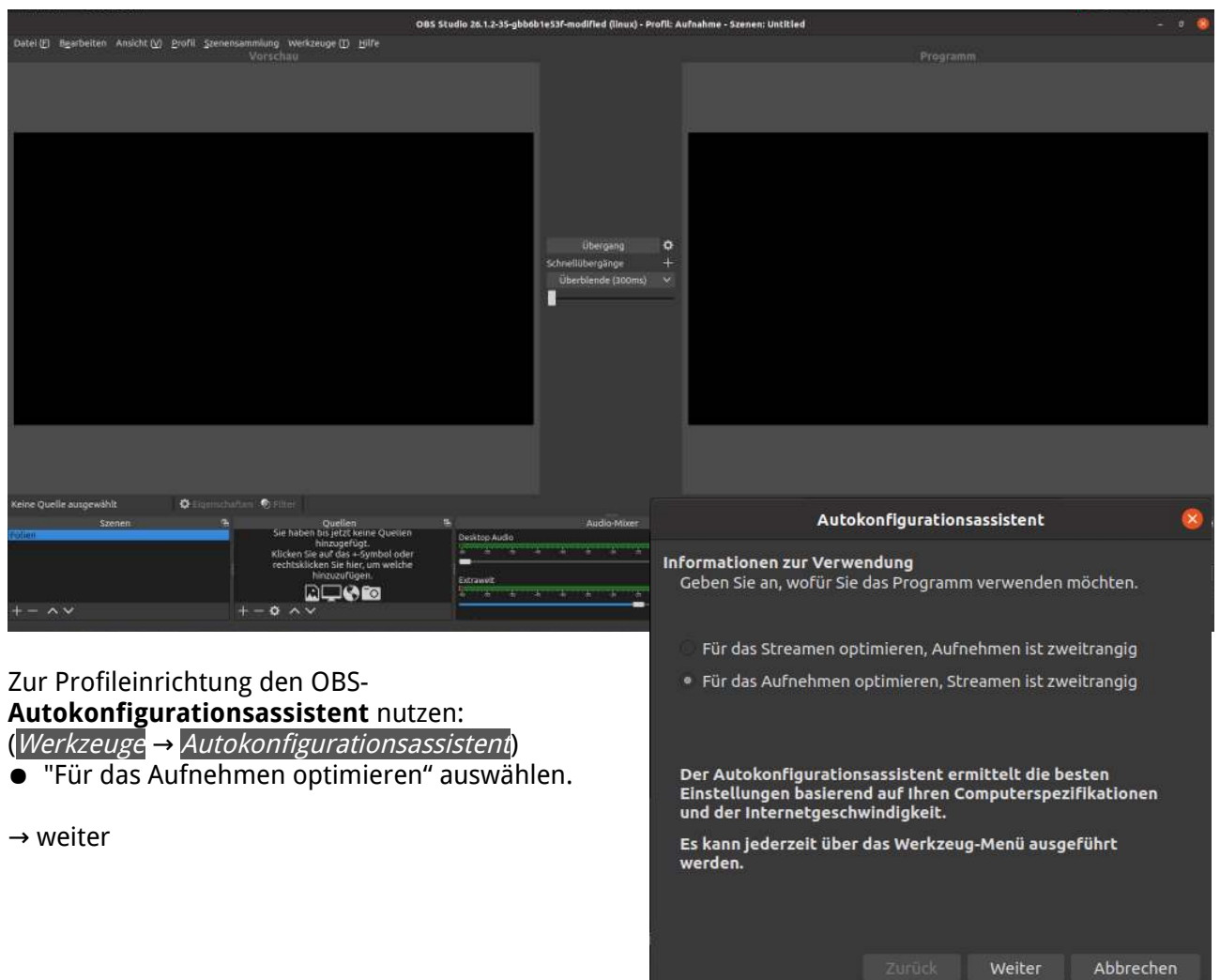

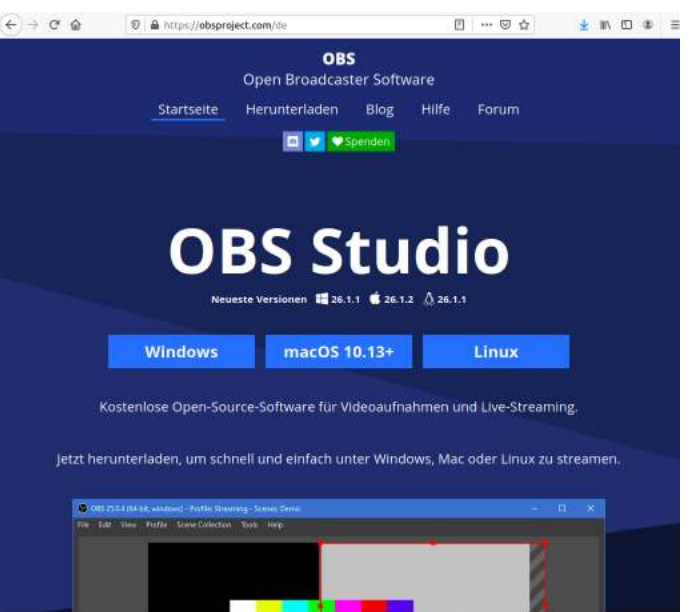

Das Programm sucht sich anhand des Systems die optimalen Einstellungen zusammen (auf *Einstellungen übernehmen* klicken).

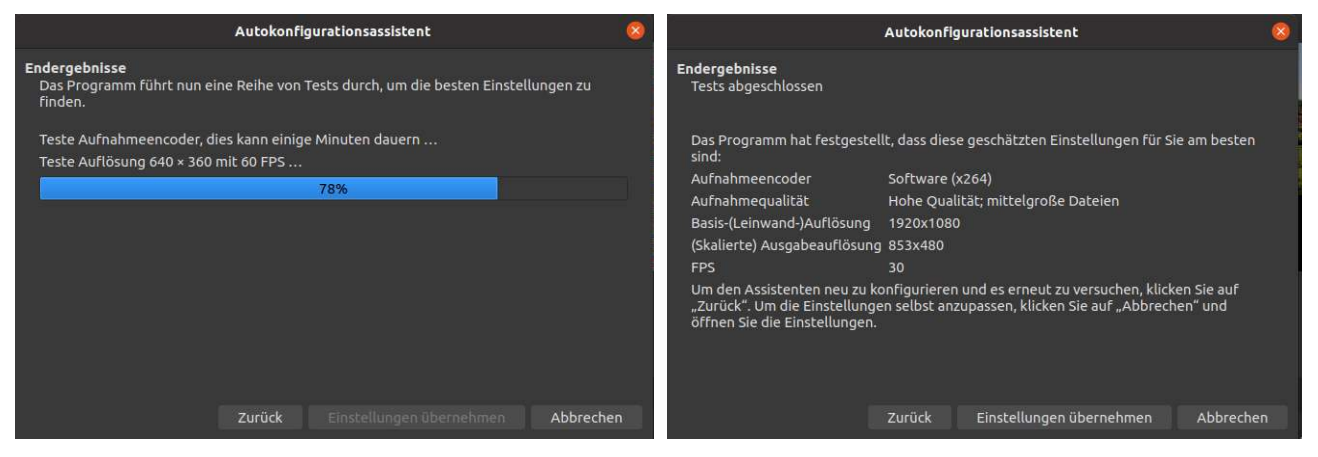

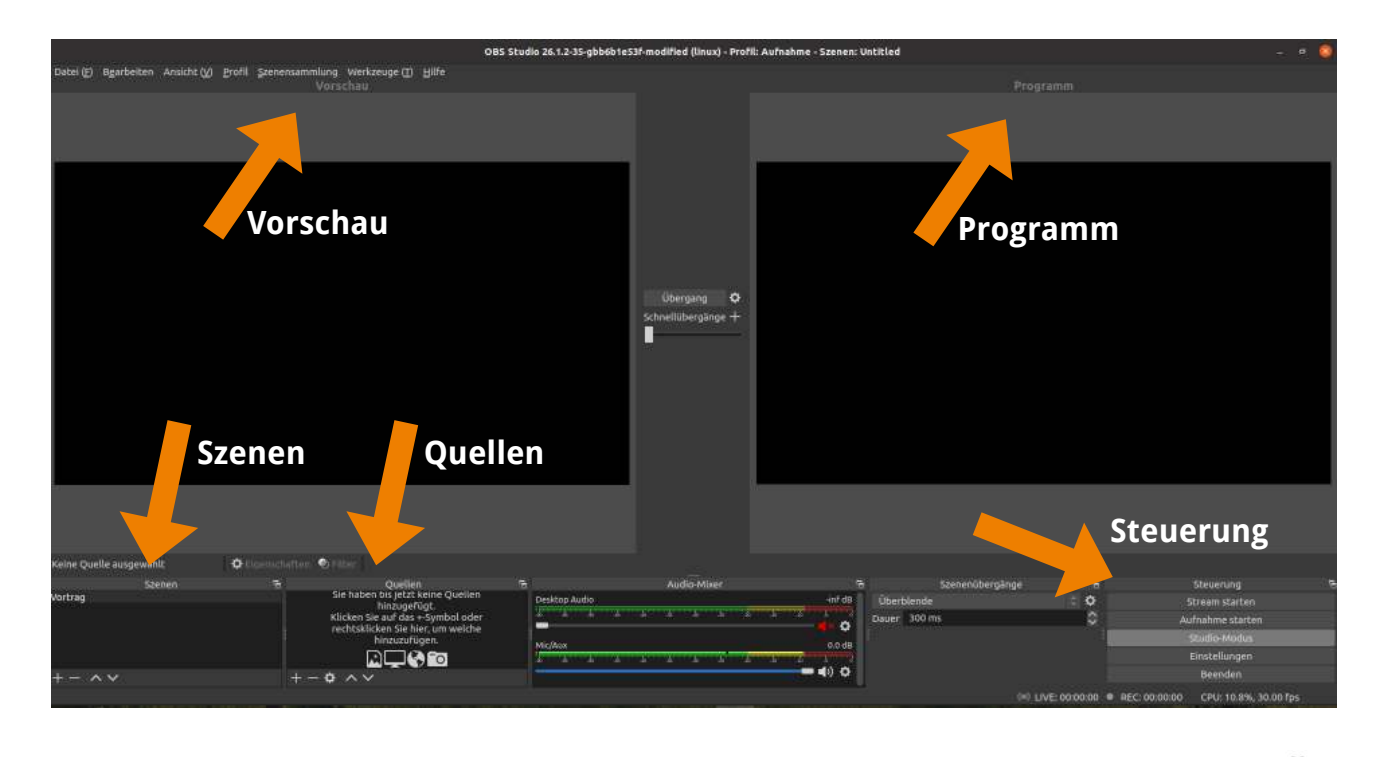

Ziel ist es, ein Video zu erstellen, welches Ihre Vortragsfolien zeigt. Ein kleines Video der Vortragenden in der unteren rechten Ecke macht den Vortrag interessanter. Das Konferenzlogo soll in der oberen rechten Ecke erscheinen.

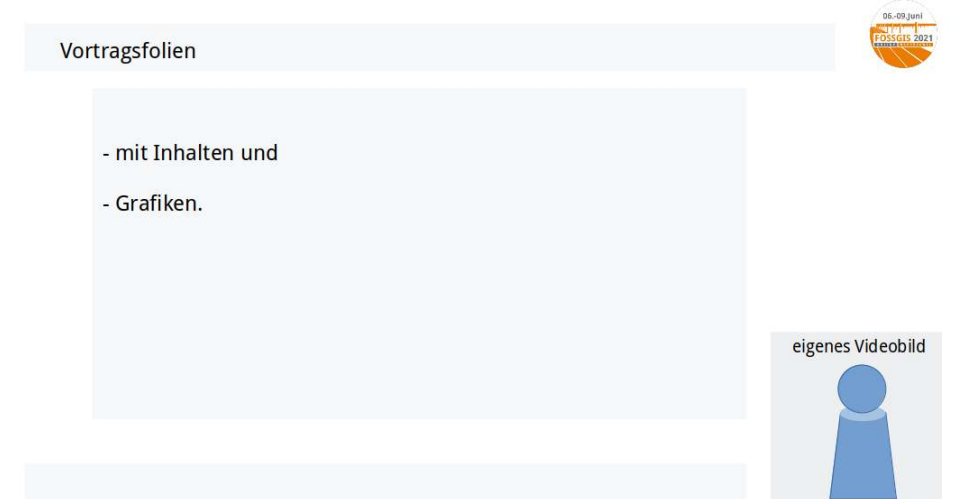

Zuerst erstellen Sie in OBS eine Szene und fügen zu dieser die Quellen hinzu.

Szene hinzufügen (+) und benennen (z.B. "Vortrag")

Für ein einfaches Setup sind vier Quellen notwendig:

- 1. Ihre Präsenation.
- 2. Ihr Videobild, während Sie präsentieren.
- 3. Audioaufnahme der Präsentation.
  4. Konferenzlogo (Download hier: https://www.fossgis.de/wiki/Datei:FOSSGIS Konferenz Logo 2021 BGw.png).

### 1. Ihre Folien als Quelle hinzufügen

- Programm dass die Folien zeigt starten

- Quelle hinzufügen (+) und *Window Capture (Xcomposite)* bzw. Fensteraufnahme (Xcomosite) auswählen

| Videoaufnahmeger | ät (V4L2)                | 🗘 Eigenscha | ifter | n 📎 Filter               |                                                       |             |  |
|------------------|--------------------------|-------------|-------|--------------------------|-------------------------------------------------------|-------------|--|
| Vortrag          | Szenen<br>Quelle hinzufü | gen         |       | Videoaufna<br>Window Caj | Quellen<br>hmegerät (V4L2)<br>pture (Xcomposite) - Fo | G<br>lien G |  |
| +- ~~            |                          |             | +     | - ¢ ^                    | <b>~</b>                                              |             |  |

- Die Präsentation erscheint in der Vorschau und wird auf den Vorschauausschnitt vergrößert.

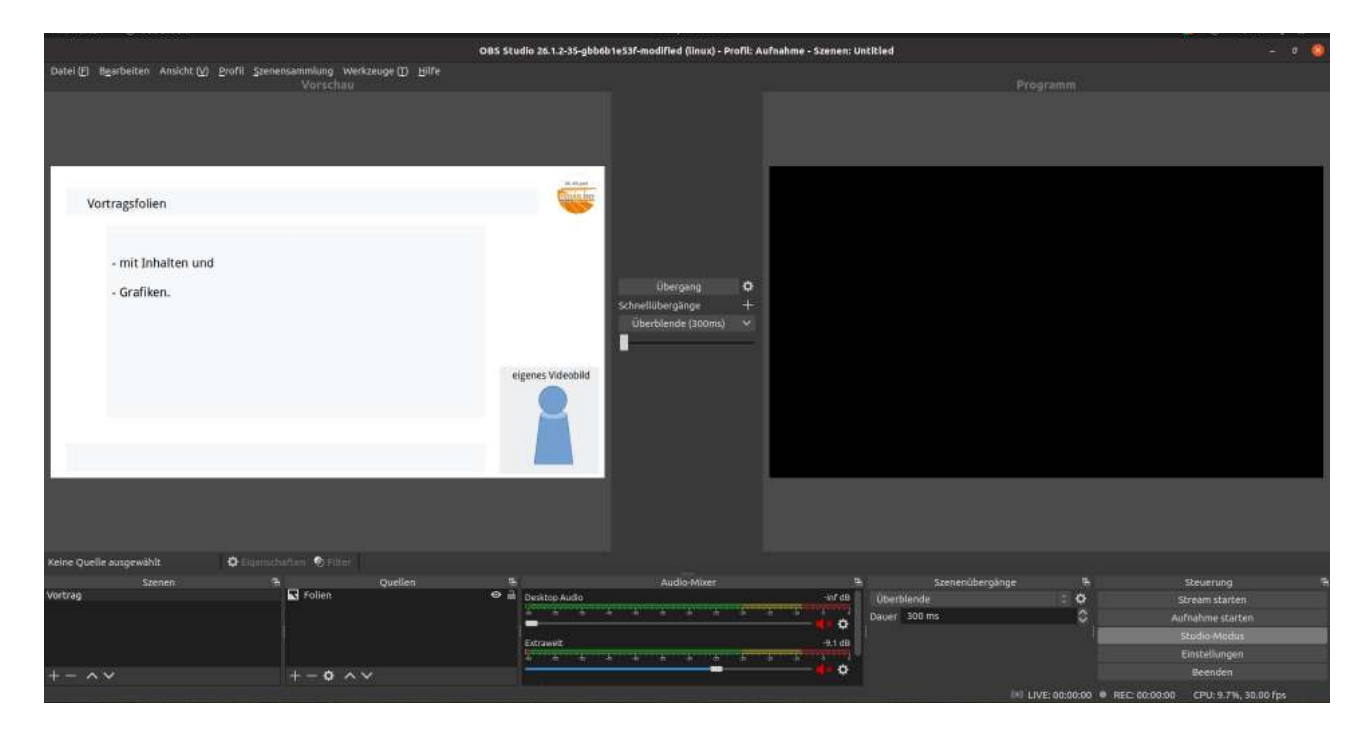

|         | Szenen    | 5 |                                                                                                    |
|---------|-----------|---|----------------------------------------------------------------------------------------------------|
| Vortrag |           |   | Set of the set of the set of the |
| Szene h | inzufügen |   |                                                                                                    |

### 2. Ihr Videobild als Quelle hinzufügen eigenes Videobild Quelle hinzufügen (+) und *Videoaufnahmegerät* auswählen - Das Videobild erscheint in der Vorschau, kann verkleinert und an die passende Stelle bewegt werden. - Videobild zuschneiden: $\rightarrow$ rechte Maustaste $\rightarrow$ Filter $\rightarrow$ Filter für Videoaufnahmegerät $\rightarrow$ Effektfilter → + Zeichnung/Pad auswählen (benennen in ",cut\_Video") Links 330 0 Oben 120 \$ \$ Rechts 330 Unten 0 ~

# 3. Audioaufnahme der Präsentation.

Quelle hinzufügen (+) und *Audioeingabeaufnahme(PulseAudio)* auswählen

| Quellen                                                                                                    | Ľ0                                                    |                                   |         | Audio-I                         | Mixer                                   | 5           |
|----------------------------------------------------------------------------------------------------|-------------------------------------------------------|-----------------------------------|---------|---------------------------------|-----------------------------------------|-------------|
| <ul> <li>♀ Audioeingabeaufnahme (PulseAudio)</li> <li>♀ ▲</li> <li>□ Fensteraufnahme (Xcomposite)</li> <li>♀ ▲</li> <li>☑ Videoaufnahmegerät (V4L2)</li> <li>♀ ▲</li> </ul>           |                                                       | Audioeingabeaufnahme (PulseAudio) |         |                                 | 0.0 dB                                  |             |
|                                                                                                    |                                                       | Desktop A                         | udio    | -ట -క -క                        | de de de                                | -inf dB     |
| +-\$ ^~                                                                                                    |                                                       | Ξ.                                |         |                                 |                                         | <b>•••</b>  |
| 4. Konferenzlogo                                                                                                    |                                                       |                                   |         | Eige                            | nschaften von "Bild"                    | 8           |
| - Quelle hinzufügen (+) und <i>Bild</i> ausw<br>- Das aus dem Wiki heruntergeladene<br>auswählen und in der oberen rechten<br>positionieren.<br>Nun sollte die Szene alle Quellen für | vählen.<br><u>Konfere</u><br>Ecke<br><sup>-</sup> die | <u>enzlogo</u>                    |         |                                 | 0609.Juni<br>OSSGIS 2021                |             |
| Ouellen                                                                                                    |                                                       | j.                                | Bilddal | tei /FOSSGIS_Konfere            | enz_Logo_2021_BGw.png                   | Durchsuchen |
| Bild<br>Audioeingabeaufnahme (PulseA<br>Videoaufnahmegerät (V4L2)<br>Fensteraufnahme (Xcomposite)                                                                                     | Audio)                                                | 0                                 |         | Bild encladen, w                | enn es nicht angezeigt wird             |             |
| - rensered indinite (recomposite)                                                                                                    |                                                       |                                   | Zuri    | ucksetzen                       | Abbrecher                               | i 💙 Okay    |
|                                                                                                    |                                                       |                                   | Ritto   | agsautzeichni<br>beachten das   | ing enthaiten.<br>ss die Präsentatio    | n hinter    |
| +- * ^                                                                                                    | Reihen                                                | folge                             | dem V   | Videobild und<br>en Pfeiltasten | l dem Logo liegt. I<br>sortiert werden. | Dies kann   |

Wenn in der Vorschau alles gut aussieht übernehmen Sie es mit Klick auf Übergang ins Programmfenster.

## C. Vorbereitung Videoaufnahme:

|                              |                                                                                                    |                                                                                                    |                                                        | Steuerung                                                                                              |
|------------------------------|----------------------------------------------------------------------------------------------------|----------------------------------------------------------------------------------------------------|--------------------------------------------------------|----------------------------------------------------------------------------------------------------|
| Keine Quelle ausgewählt      | 🗘 Desenschafter 🕑 Filter                                                                                                    |                                                                                                    |                                                        |                                                                                                    |
| Szenen<br>Vortrag<br>+ - ^ V | その<br>Sie haten bi jetzt keine Queilen<br>hinzugerNgt.<br>Klicken Sie auf das - Symbol oder<br>rechtsäkliken Sie her, um welche<br>hinzugrügen.<br>トinzugrügen.<br>トinzugen.<br>トinzugen.<br>トi | Figure         Audio-Maler         Interfer           Desktop Audio         Interfer         Interfer         Interfer           MacKoox         0.0 dB         0.0 dB         0.0 dB           MacKoox         0.0 dB         Interfer         0.0 dB | Szenenűbergánge 2 ¢<br>Überblende 2 ¢<br>Diauer 300 ms | Streen Statten     Streen Statten     Aufnahm statten     Stadlio-Moldus     Einstellungen     Beenden |
|                              |                                                                                                    |                                                                                                    | Steue                                                  | erung                                                                                                  |
| Steuerung –                  | → Einstellungen → Ausga                                                                                                    | ibe                                                                                                    | Stream                                                 | n starten                                                                                              |
| Aufnahma                     | nfad ainstallan                                                                                                    |                                                                                                    | Aufnahn                                                | ne starten                                                                                             |
| - Aufnahmer                  | gualität. Hohe Oulität                                                                                                    |                                                                                                    | Studio                                                 | -Modus                                                                                                 |
| - Aufnahmet                  | format: mkv                                                                                                    |                                                                                                    | Einste                                                 | llungen                                                                                                |
| - Encoder (E                 | instellung lassen)                                                                                                    |                                                                                                    | Bee                                                    | nden                                                                                                   |
|                              | -                                                                                                    |                                                                                                    |                                                        |                                                                                                    |
|                              |                                                                                                    | Einstellungen                                                                                                    | 8                                                      |                                                                                                    |
| Allgemein                    | Aufnahme                                                                                                    |                                                                                                    |                                                        |                                                                                                    |
| (••)                         | Aufnahmepfad                                                                                                    | /home/                                                                                                    | Durchsuchen                                            |                                                                                                    |
| A' Stream                    |                                                                                                    | Dateinamen ohne Leerzeichen generieren                                                                                                    |                                                        |                                                                                                    |
| 📑 Ausgabe                    | Aufnahmequalität                                                                                                    | Hohe Qualität; mittelgroße Dateien                                                                                                    | 0                                                      |                                                                                                    |
| -<br>-                       | Aufnahmeformat                                                                                                    | mkv                                                                                                    | \$                                                     |                                                                                                    |
| Audio                        | Encoder                                                                                                    | Software (x264)                                                                                                    | 0                                                      |                                                                                                    |
| Video                        | Benutzerdefinierte Muxereinstellungen                                                                                                    |                                                                                                    |                                                        |                                                                                                    |
| Hotkeys                      |                                                                                                    | Wiederholungspuffer aktivieren                                                                                                    |                                                        |                                                                                                    |
| K Erweitert                  | Warnung: Mit einem Softwareencoder i<br>zusätzliche CPU-Auslastung, wenn Sie g                                                                                                    | n einer anderen Qualität als der des Streams aufzun<br>gleichzeitig streamen und aufnehmen.                                                                                                    | ehmen erfordert                                        |                                                                                                    |
|                              |                                                                                                    | Übernehmen (                                                                                                    | <u>C</u> ancel <u>O</u> K                              |                                                                                                    |

### Aufnahme starten <mark>→ Vortrag halten (Maximum 20 Minuten)→</mark> Aufnahme beenden

Wenn am Anfang und am Ende der Aufnahme etwas Pause oder Bildschirm umschalten enthalten ist, ist das kein Problem, dies schneidet das Technikteam gern für Sie zurecht.

Falls Sie sich fragen, wo Sie die Aufnahme wiederfinden: Datei  $\rightarrow$  Aufnahme anzeigen, es sollte ein *Datum\_Uhrzeit.mkv* sein.

### D. Video-Upload

#### Bitte laden Sie Ihr Video bis 25.Mai 2021 hoch.

Dazu klicken Sie den Link (URL: vortraege.fossgis.de/....) in der Mail zum Videoupload, die Ihnen im April 2021 zugestellt wird.

Gerne können Sie uns bis zum 10. Mai ein 1-minütiges Probevideo senden.

#### E. Sprechstunde zur Videoaufzeichnung

Falls Sie Probleme oder Fragen zu Ihrer Videoaufzeichnung haben, nutzen Sie gerne die vorgesehenen Termine, zu denen wir eine Sprechstunde eingerichtet haben:

Virtuellen Techniksprechstunde: https://meet.fossgis.de/FOSSGIS-Konferenz-Techniksprechstunde

- 26.4. 16 Uhr
- 11.5. 16 Uhr
- 18.5. 19 Uhr

Für Fragen wenden Sie sich bitte per E-Mail an konferenz-orga@fossgis.de.